# **BERNINA**<sup>TI</sup>

## **BERNINA** embroidery software V5 SP2 installation manual

#### **Requirements:**

To install the Service Pack 2 of BERNINA embroidery software V5, you need to have:

- An operating BERNINA embroidery software V5 installed on your Computer.
- To close the BERNINA embroidery software V5.
- Administrator rights for your computer.

Before you start with the installation of the Service Pack 2, please be sure that the Dongle is not in a USB-Port.

#### Step 1: Download Service Pack

Click on the Link: BERNINA embroidery software V5 SP2 (77054KB)

Confirm the security information on your computer by clicking on the button "**Save**", after which the download of the file (77 MB) will start.

(The time for downloading the files is dependent on the band width of your Internet connection.)

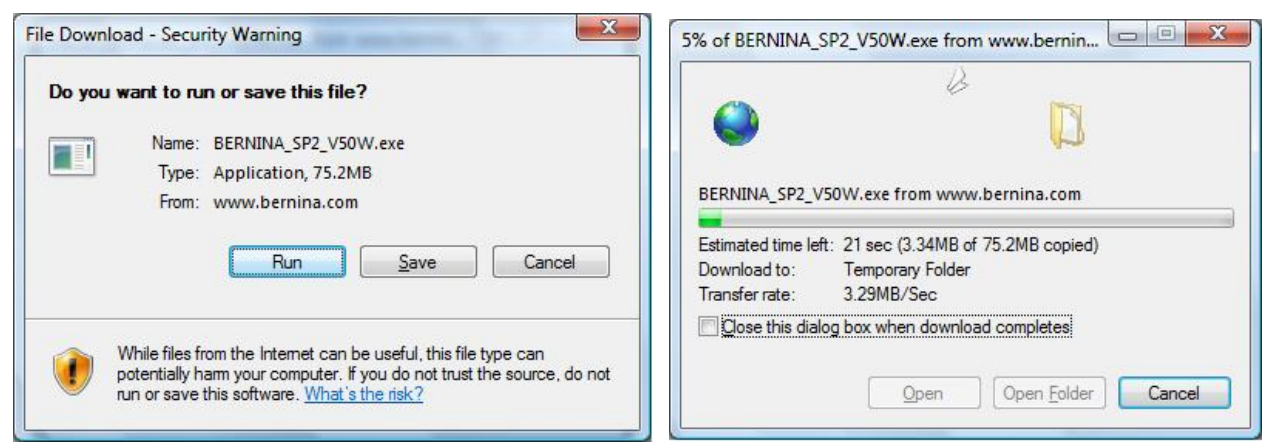

If the download is finished, the following message appears. Confirm the message by clicking on the button "**Run**". After confirming the "Winzip Self Extractor" program will open. Click on "**Unzip**" without changing the path (Recommended).

| The publisher could not be verified. Are you sure you want to run this software? Name: BERNINA_SP2_V50W.exe Publisher: Unknown Publisher            Run         Don't Run            | To unzip all files in BERNINA_SP2_V50W[1].exe to Unzip<br>the specified folder press the Unzip button. Run <u>WinZp</u><br>Unzip to folder:<br><u>NBERNINA_Downloads\BES_V5</u> Browse Qose |
|----------------------------------------------------------------------------------------------------|----------------------------------------------------------------------------------------------------|
| This file does not have a valid digital signature that verifies its publisher. You should only run software from publishers you trust. <u>How can I decide what software to run?</u> | <u>H</u> elp                                                                                                    |

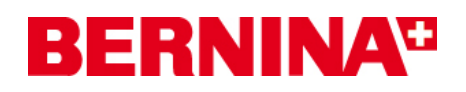

One (1) File will be unzipped in the recommended path "C:\BERNINA\_Downloads\BES\_V5"

|        |           |           |           | _ |
|--------|-----------|-----------|-----------|---|
| 1 file | e(s) unzi | ipped suc | cessfully |   |
|        |           |           |           |   |
|        |           | E F       | OK        |   |

Click on "OK" and close the "Winzip Self Extractor" program by clicking on "Close"

## Step 2: Installation of Service Pack

Start Windows Explorer and select the path: "C:\BERNINA\_Downloads\BES\_V5". Click on the file "BERNINA\_SP2\_V50W.exe". The installation of the Service Pack2 will start.

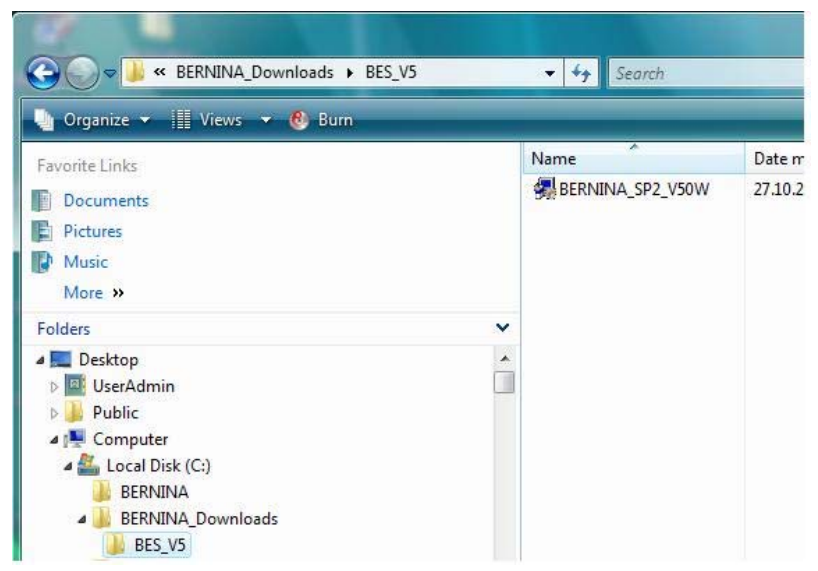

Please follow the instruction on the screen.

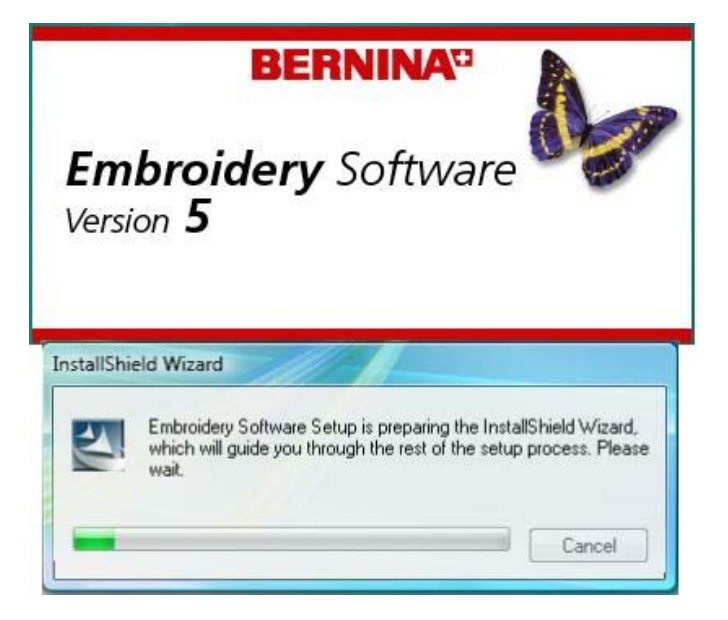

BERNINA International AG · Seestrasse 161 · CH-8266 Steckborn · Schweiz

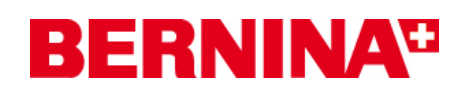

# Step 3: Installation finish

After the successfully installation, you will be requested to restart your computer.

| sekivina emoroidery sottware - inst                                                                                                    | BERNINA <sup>13</sup>                                                                                 |  |
|----------------------------------------------------------------------------------------------------|----------------------------------------------------------------------------------------------------|--|
|                                                                                                    | Update Complete<br>The InstallShield® Wizard has updated BERNINA Embroidery Software to version 5.0W. |  |
|                                                                                                    |                                                                                                    |  |
| No, I will restart my computer later. Remove any disks from their drives, and then click Finish to complete setup. Embroidery Software |                                                                                                    |  |
| Version 5                                                                                                    |                                                                                                    |  |
|                                                                                                    | Cancel Finish Concel                                                                                  |  |

The following message appears after the computer is restarted.

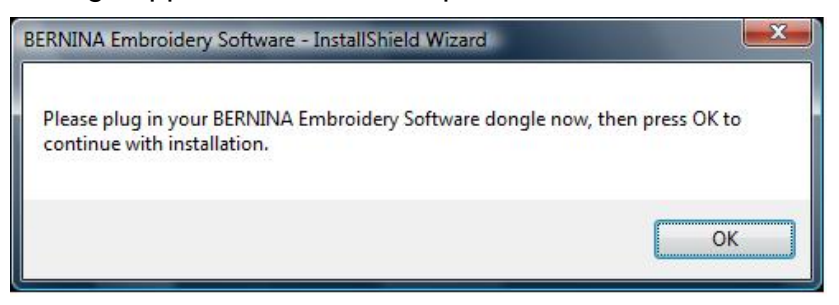

Plug in your Dongle on an USB-Port and click on "**OK**". The installation will finish. Now you can start the BERNINA embroidery software V5.

### 

BERNINA International AG · Seestrasse 161 · CH-8266 Steckborn · Schweiz

create: 10282008 3/3